## How to Check Your Last Name in Ultimatix for Vanguard 401(k) Registration

This guide helps TCS active employees verify their last name in Ultimatix to ensure accurate registration with Vanguard.

### Steps to Check Your Last Name in Ultimatix

# 1. Log in to Ultimatix

- Open Ultimatix in your browser.
- Enter your Ultimatix Username (UX ID) and Password.
- Complete Multi-Factor Authentication (MFA) if prompted.

#### 2. Navigate to Your Last Name Details

- Click on the Menu (top-left corner).
- Go to Applications > Employee Services > Employee Self Services.
- Select Global ESS > My Profile > About > Basic Details.

#### 3. Verify Your Last Name

- In the Basic Details section, hover over the pencil-shaped edit icon.
- Locate your Last Name as shown in the screenshot below.

| g Global ESS                              |                                                 |                                |                           |   |                 |  |
|-------------------------------------------|-------------------------------------------------|--------------------------------|---------------------------|---|-----------------|--|
| 🏠 > My Profile > Abou                     | t > Basic Details                               |                                |                           |   |                 |  |
| My Profile                                |                                                 |                                |                           |   |                 |  |
| My Details                                | Family Details                                  | Religion and Caste Details     | Emergency Contact Details |   | Miscellaneous * |  |
|                                           |                                                 |                                |                           |   |                 |  |
| •                                         |                                                 |                                |                           |   |                 |  |
| Please fill current de                    | etails (if any)                                 |                                |                           |   |                 |  |
| Please fill current de<br>Basic Details 🖉 | etails (if any)                                 |                                |                           |   |                 |  |
| Please fill current de<br>Basic Details   | <b>etails (if any)</b><br>idit basic details    |                                |                           |   |                 |  |
| Please fill current de<br>Basic Details   | etails (if any)<br>idit basic details           | MR. Clifford Baptist Rodrigues | Preferred Name            | : | Clifford        |  |
| Please fill current de<br>Basic Details   | etails (if any)<br>idit basic details<br>:<br>: | MR. Clifford Baptist Rodrigues | Preferred Name<br>Gender  | : | Clifford        |  |

| Basic Details                   |            |                                    |             |   |             |
|---------------------------------|------------|------------------------------------|-------------|---|-------------|
| Title *                         |            | First Name *                       | Middle Name |   | Last Name * |
| Mr.                             | ≡          | Clifford                           | Baptist     |   | Rodrigues   |
| Preferred Name *                |            | Date of birth *                    | Gender *    |   | Blood Group |
| Clifford                        |            |                                    |             | ~ | -           |
| If Date of Birth mentioned here | is incorre | ct,kindly contact your HR Officer. |             |   |             |
|                                 |            |                                    |             |   |             |

## Why This is Important for Vanguard Registration?

- Vanguard requires your last name to match exactly with Ultimatix records for successful registration.
- Any discrepancy may cause delays or issues in accessing your 401(k) account.

## Need Help?

- For Ultimatix-related issues, contact the HR Helpline via tollfree number **1-866-502-2494**.
- For Vanguard registration queries, visit <u>vanguard.com/tcs401kplan</u> or contact their support team at **1-800-523-1188**.